# 第五届中国研究生智慧城市技术与创意设

## 计大赛技术挑战赛参赛说明

#### 一、 账号登录

- 参赛选手(学生和指导教师)访问中国研究生创新实践系列大 赛官网(<u>https://cpipc.chinadegrees.cn</u>)注册比赛账号并报 名相应技术挑战赛赛题;
- 参赛队报名参加大赛智能技术挑战赛赛题,队长可根据赛题中
  【作品提交要求】提供的数据集链接下载数据集;
- 团队成员全部同意加入团队后提交报名信息,等待队长所在培养单位进行参赛人员资格审核;
- 审核通过后参赛队队长使用中国研究生创新实践系列大赛账号 及密码登录技术挑战赛网站(<u>http://bigmmchallenge.org</u>), 初次登录需要验证邮箱,请按邮箱提示操作即可。

### 二、大赛信息

- 大赛最新信息参阅 <u>http://bigmmchallenge.org</u> 首页【大赛相 关通知栏】公布,请留意相关通知;
- 大赛信息参阅 <u>http://bigmmchallenge.org</u> 首页【大赛相关】
  中的内容,大赛官方指南在【首页】->【上传下载】->【资源
  下载】列表处下载。

#### 三、比赛结果提交

1. 结果提交入口为: <u>http://bigmmchallenge.org</u>【首页】->【上

传下载】->【结果上传】,入口开放时间请留意首页通知;

#### 2. 注意事项:

- 提交入口开放后,每天最多仅可上传10个比赛结果;
- 所有 task 的比赛结果文件须压缩成.zip 格式后上传,比如: 提交结果原文件为 a. json,则须将其压缩为 xxx.zip(解压 后为 a. json)后上传;
- 提交入口开放后,可在【首页】->【上传下载】->【结果上传】
  ->(提交结果示例下载链接)处下载对应 task 的提交示例,请
  务必确认格式与示例中格式一致;
- 提交结果后可在【首页】->【作品排名】->【提交查询】栏查 看提交情况,"未评测任务"列表显示的是已经提交成功,等待 后台评测的任务。(提交后不会立即返回结果,需等待后台处理)

### 四、提交查询与作品排名

- 提交结果后可在 <u>http://bigmmchallenge.org</u>【首页】->【作 品排名】->【提交查询】处分别查看对应 task 已经处理的提 交结果和提交成功正在排队但未得出最后评分的结果;
- 可在【首页】->【作品排名】->【提交查询作品排名】查看队 伍排名。

#### 五、比赛结果公布

比赛具体截至日期请关注 <u>http://bigmmchallenge.org</u>首页 通知,比赛截止所有作品评审后,将在中国研究生创新实践系列大赛官网、技术挑战赛网站公布比赛最终结果。